# I/O CARD QUICK START GUIDE

## For PISO-1730U

English/ Jul. 2013/ Version 1.0

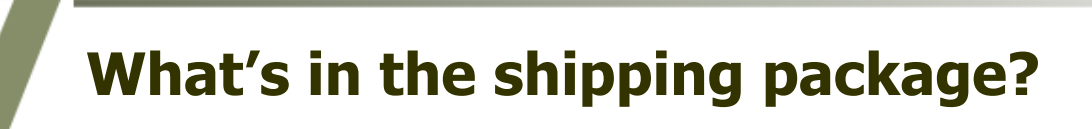

#### The package includes the following items:

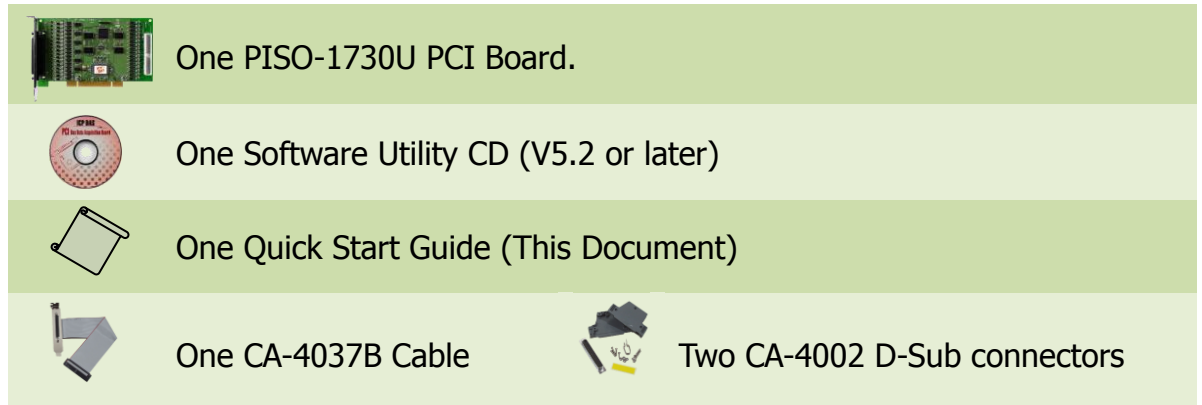

## **Installing Windows Driver**

#### Step 1: Setup the Windows driver. The driver is located at:

The UniDAQ driver supports 32-/64-bit Windows 2K/XP/2003/Vista/7/8; it is recommended to install this driver for new user:
CD: \NAPDOS\PCI\UniDAQ\DLL\Driver
<a href="http://ftp.icpdas.com/pub/cd/iocard/pci/napdos/pci/unidag/dll/driver/">http://ftp.icpdas.com/pub/cd/iocard/pci/napdos/pci/unidag/dll/driver/</a>

- Step 2: Click the "<u>Next></u>" button to start the installation.
- Step 3: Check your DAQ Card is or not on supported list, then click the "<u>N</u>ext>" button.
- Step 4: Select the installed folder, the default path is C:\ICPDAS\UniDAQ, confirm and click the "<u>N</u>ext>" button.
- Step 5: Check your DAQ Card on list, then click the "<u>Next>"</u> button.
- Step 6: Click the "<u>N</u>ext>" button on the Select Additional Tasks window.
- Step 7: Click the "<u>N</u>ext>" button on the Download Information window.
- Step 8: Select "No, I will restart my computer later" and then click the "<u>F</u>inish" button.

For detailed information about the driver installation, please refer to Chapter 2.1 "Getting the UniDAQ Driver DLL Installer package" of the UniDAQ SDK user manual.

# **S** Installing Hardware on PC

- Step 1: Shut down and power off your computer.
- Step 2: Remove the cover from the computer.
- Step 3: Select an unused PCI slot.
- Step 4: Carefully insert your I/O card into the PCI slot.
- **Step 5: Replace the PC cover.**
- Step 6: Power on the computer.

After powering-on the computer, please finish the Plug&Play steps according to the prompted messages.

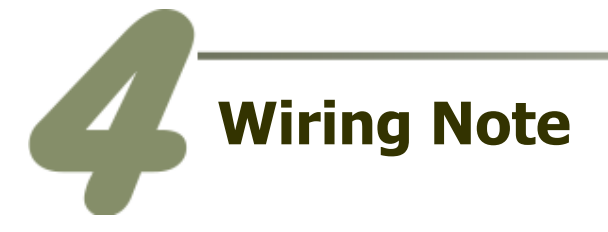

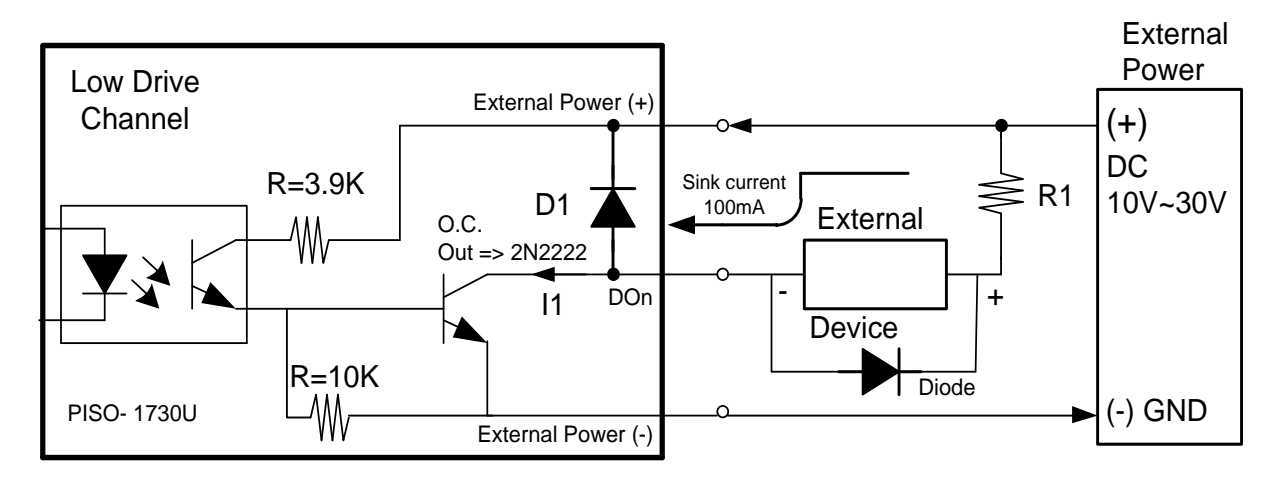

If your control device is an inductive load (ex: inductive relay), it is recommended to connect a diode at the Control Device side as a means of preventing damage from the counter EMF.

To prevent the board damaged forever by overload, the GND pins (CON1: pin 19, CON2: pin 19) all must be connected with GND of External Power.

## **Pin Assignments**

| Pin<br>Assign-<br>ment   | Pin<br>Assign-<br>ment | Terminal No. |              |    | Pin<br>Assign-<br>ment | Pin<br>Assign-<br>ment | Pin<br>Assign-<br>ment                                        | Te | Terminal No. |    | Pin<br>Assign-<br>ment |  |  |
|--------------------------|------------------------|--------------|--------------|----|------------------------|------------------------|---------------------------------------------------------------|----|--------------|----|------------------------|--|--|
|                          |                        | 0.1          |              |    | CONT                   | CONZ                   | IDI_0                                                         | 01 | 00           | 02 | IDI_1                  |  |  |
| IDI_0                    |                        | 01           |              | 20 | IDO_1                  | IDI_1                  | IDI_2                                                         | 03 | 00           | 04 | IDI_3                  |  |  |
| IDI_2                    | IDO_2                  | 02           | •            | 21 | IDO_3                  | IDI_3                  | IDI_4                                                         | 05 | 00           | 06 | IDI_5                  |  |  |
| IDI_4                    | IDO_4                  | 03           |              | 22 | IDO 5                  | IDI_5                  | PCOM                                                          | 07 | 0 0          | 10 | IDI_7                  |  |  |
| IDI_6                    | IDO_6                  | 04           |              | 23 | IDO 7                  | IDI 7                  | IDI 9                                                         | 11 | 0 0          | 12 | IDI_0                  |  |  |
| PCOM                     | PCOM                   | 05           |              | 24 | IDO 8                  | IDI 8                  | IDI_J                                                         | 13 | 0 0          | 14 | IDI_10                 |  |  |
| IDI_9                    | IDO_9                  | 06           | •            | 25 | IDO_10                 |                        | IDI_13                                                        | 15 | 0 0          | 16 | IDI_14                 |  |  |
| IDI_11                   | IDO_11                 | 07           |              | 26 | IDO_10                 | IDI_10                 | IDI_15                                                        | 17 | 40 0         | 18 | PCOM                   |  |  |
| IDI 13                   | IDO_13                 | 08           | • •          | 20 | IDO_12                 | IDI_12                 | IDI_16                                                        | 19 | 0 0          | 20 | IDI_17                 |  |  |
| IDI_15                   | IDO_15                 | 09           | • •          | 27 |                        |                        | IDI_18                                                        | 21 | o oh         | 22 | IDI_19                 |  |  |
| IDI_16                   | IDO_16                 | 10           | • •          | 20 |                        | PCOM                   | IDI_20                                                        | 23 | 00           | 24 | IDI_21                 |  |  |
| IDI 18                   | IDO_18                 | 11           | ••           | 29 | IDO_1/                 | IDI_1/                 | IDI_22                                                        | 25 | 00           | 26 | IDI_23                 |  |  |
| IDI_20                   | IDO 20                 | 12           | •            | 30 | IDO_19                 | IDI_19                 |                                                               | 27 | 00           | 20 | IDI_24                 |  |  |
| IDI_22                   | IDO 22                 | 13           | •            | 31 | IDO_21                 | IDI_21                 | IDI_23                                                        | 31 |              | 32 | IDI_20                 |  |  |
| PCOM                     | PCOM                   | 14           |              | 32 | IDO_23                 | IDI_23                 | IDI_27                                                        | 33 | 0 0          | 34 | IDI_20                 |  |  |
| IDI 2E                   |                        | 15           |              | 33 | IDO_24                 | IDI_24                 | IDI 31                                                        | 35 | 0 0          | 36 | PCOM                   |  |  |
|                          | IDO_23                 | 16           |              | 34 | IDO_26                 | IDI_26                 | EGND                                                          | 37 | 0 0          | 38 | N/A                    |  |  |
| IDI_27                   | 100_27                 | 17           |              | 35 | IDO_28                 | IDI_28                 | N/A                                                           | 39 | 00           | 40 | N/A                    |  |  |
| IDI_29                   | 100_29                 | 10           |              | 36 | IDO_30                 | IDI_30                 |                                                               |    |              |    |                        |  |  |
| 101_31                   | IDO_31                 | 10           | ••           | 37 | PCOM                   | PCOM                   | CON2 (40-pin box header)                                      |    |              |    |                        |  |  |
| EGND                     | EGND                   | 19           | $\mathbf{O}$ |    |                        |                        |                                                               |    |              |    |                        |  |  |
|                          |                        |              |              |    |                        |                        |                                                               |    |              |    |                        |  |  |
| CON1/CON2 (Female DB-37) |                        |              |              |    |                        |                        | Extension Cable (CA-4037B):<br>DB-40-Pin conversion DB-37-Pin |    |              |    |                        |  |  |
|                          |                        |              |              |    |                        |                        |                                                               |    |              |    |                        |  |  |

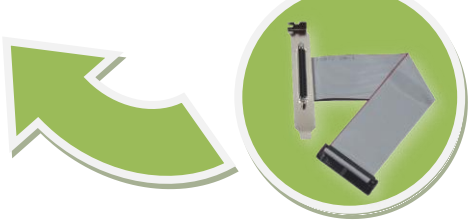

PISO-1730U Series Quick Start Guide

ICP DAS CO., LTD. WebSite: http:// www.icpdas.com.tw E-Mail: service@icpdas.com , service.icpdas@gmail.com

PCI Bus Digital I/O Boards

### Prepare for device:

- ☑ Two DN-37 (optional) wiring terminal boards.
- ☑ Two CA-3710 (optional) cables.
- ☑ One CA-4037B conversion cable.
- ☑ Exterior power supply device. For example: DP-665 (optional)

### Self-test wiring as follows:

- 1. Use the DN-37#1 to connect the CON1 on board.
- 2. Use the DN-37#2 to connect the CON2 on board.

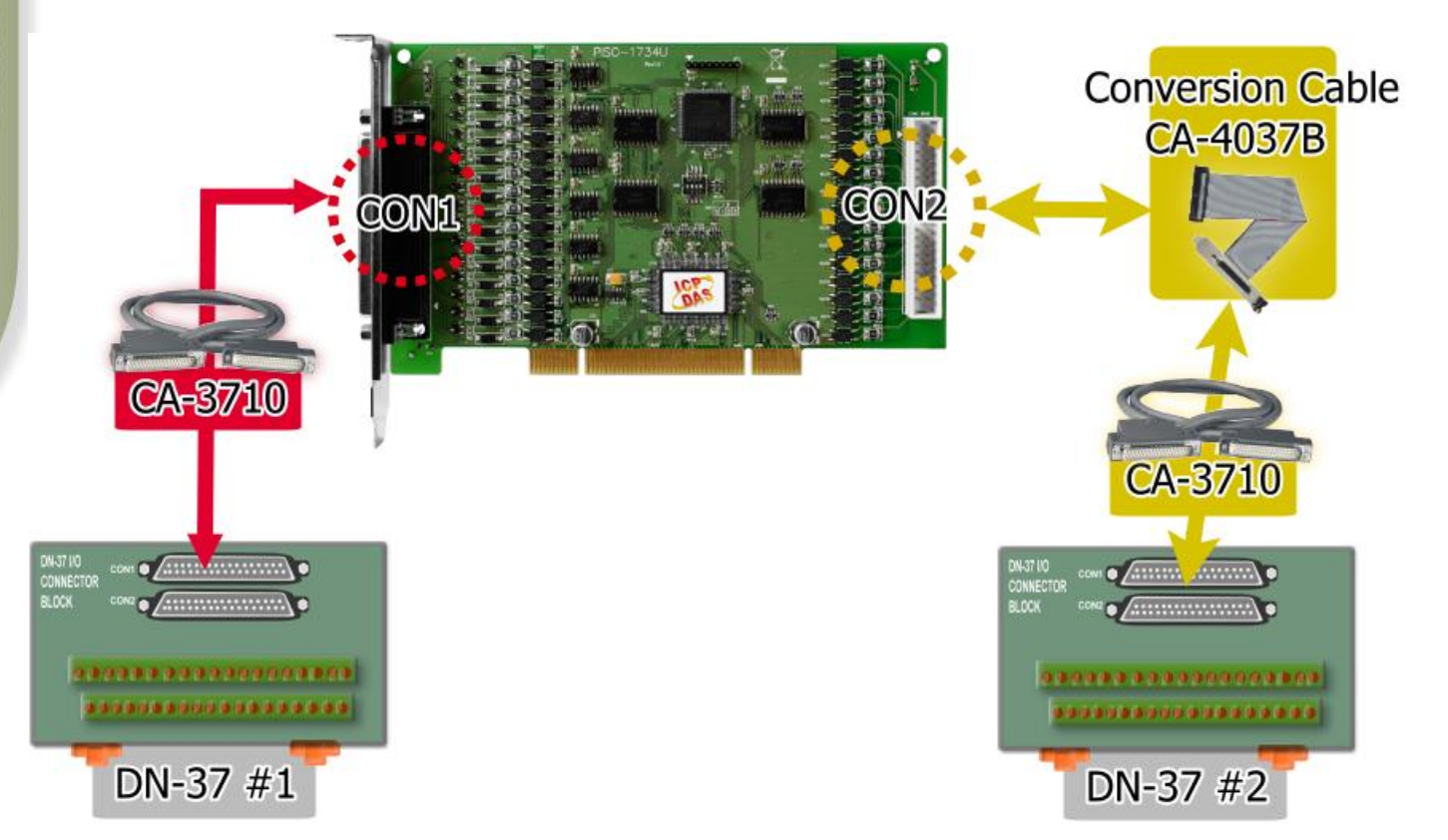

- 3. Connect the DI(0-7) with DO(0-7). (DI0 with DO0 ... DI7 with DO7)
- **4.** <u>Power Supply (+24 V)</u> connect to <u>PCOM (Pin05)</u> of the CON1/CON2. <u>Power Supply GND</u> connect to <u>EGND (Pin19)</u> of the CON1/CON2.

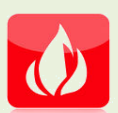

The PISO-1730U suggests input voltage range as follow: <u>Logic high:  $+9 \sim +24 V$ ; Logic Low:  $0 \sim 1V$ .</u> (Higher voltage over the limitation will cause the hardware damage.)

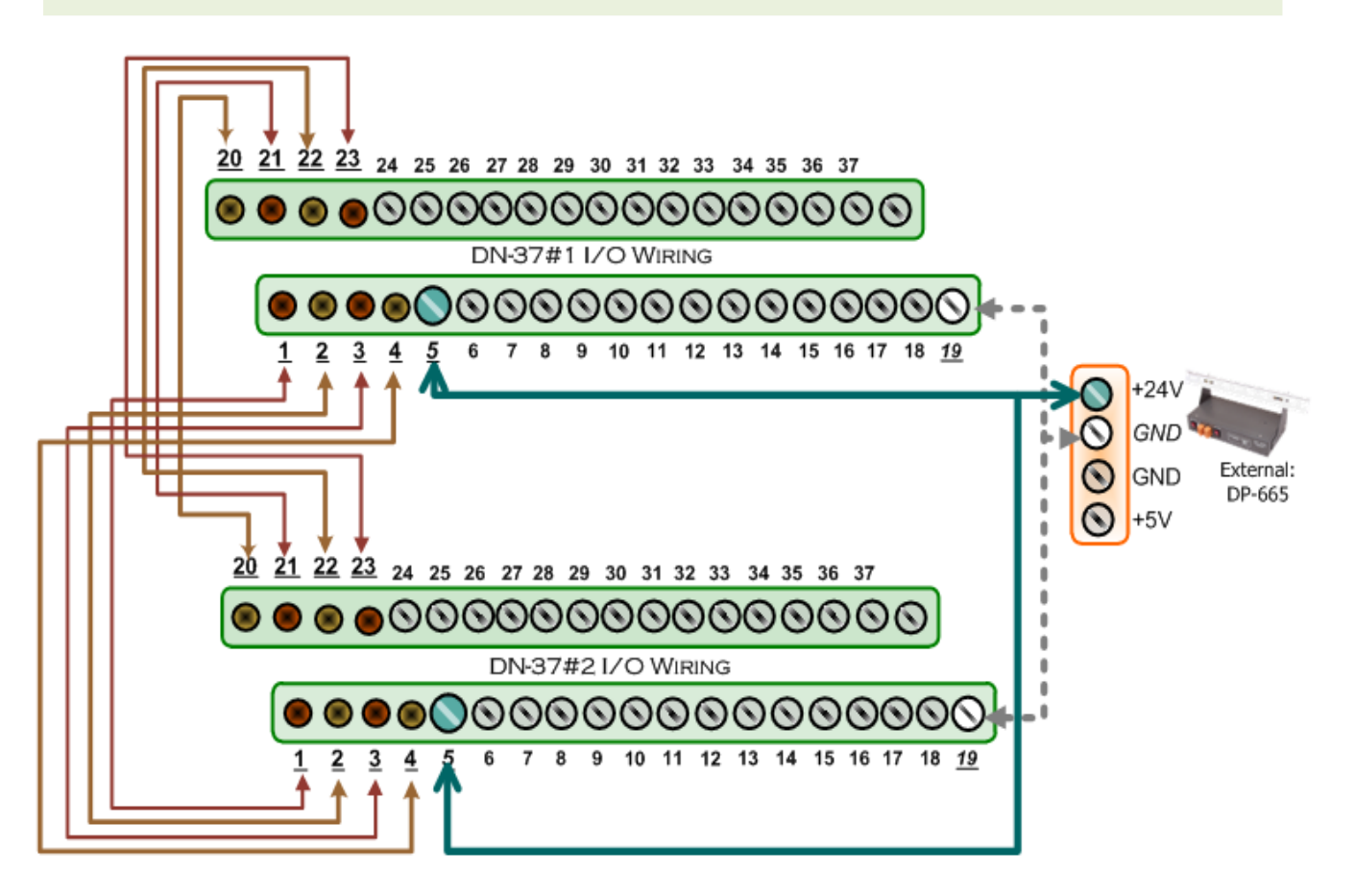

### 5. The UniDAQ Utility.exe is located in:

This program (UniDAQ Utility) will be placed in the default path after completing installation.

Default Path: C:\ICPDAS\UniDAQ\Driver\ Double click the "UniDAQUtility.exe"

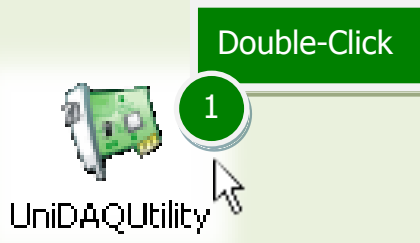

#### 6. Execute the UniDAQ Utility Program.

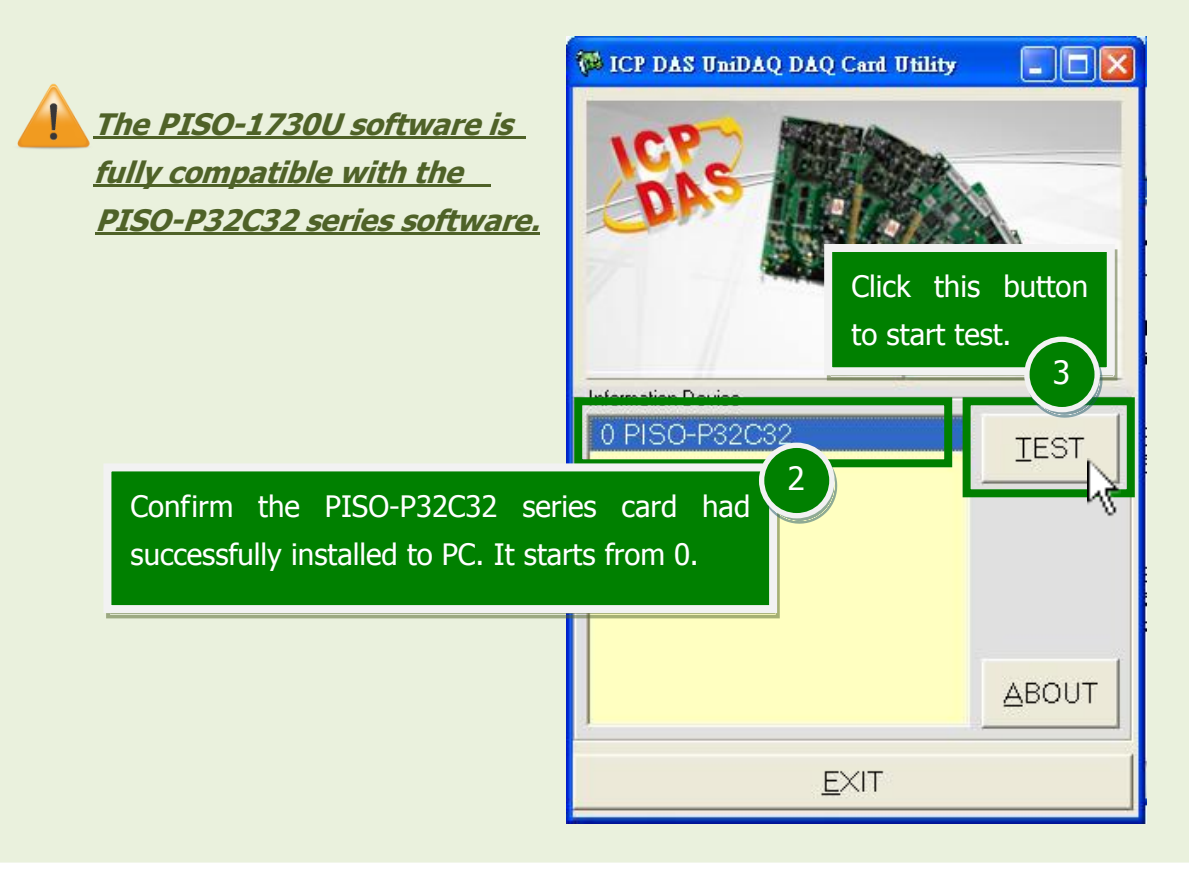

#### 7. Get DIO function test result. Click "Digital Output" item. 4 0 PISO-P32C32 (CARD ID:F) Analog Input Analog Output Digital Input Digital Output Timer/<u>C</u>ounter Debug 7 6 5 4 З 2 1 0 ON(1) OFF(0)6 Check channel 0, 2, 4, 6 Port0: DO0-7 Port1: D08-15 Port2: DO16-23 Select the "Port 0". Port3: DO24-31 5 - HEX 55 Port Number 0 <u>E</u>XIT

#### PISO-1730U Series Quick Start Guide

#### ICP DAS CO., LTD.

WebSite: http://www.icpdas.com.tw E-Mail: service@icpdas.com, service.icpdas@gmail.com

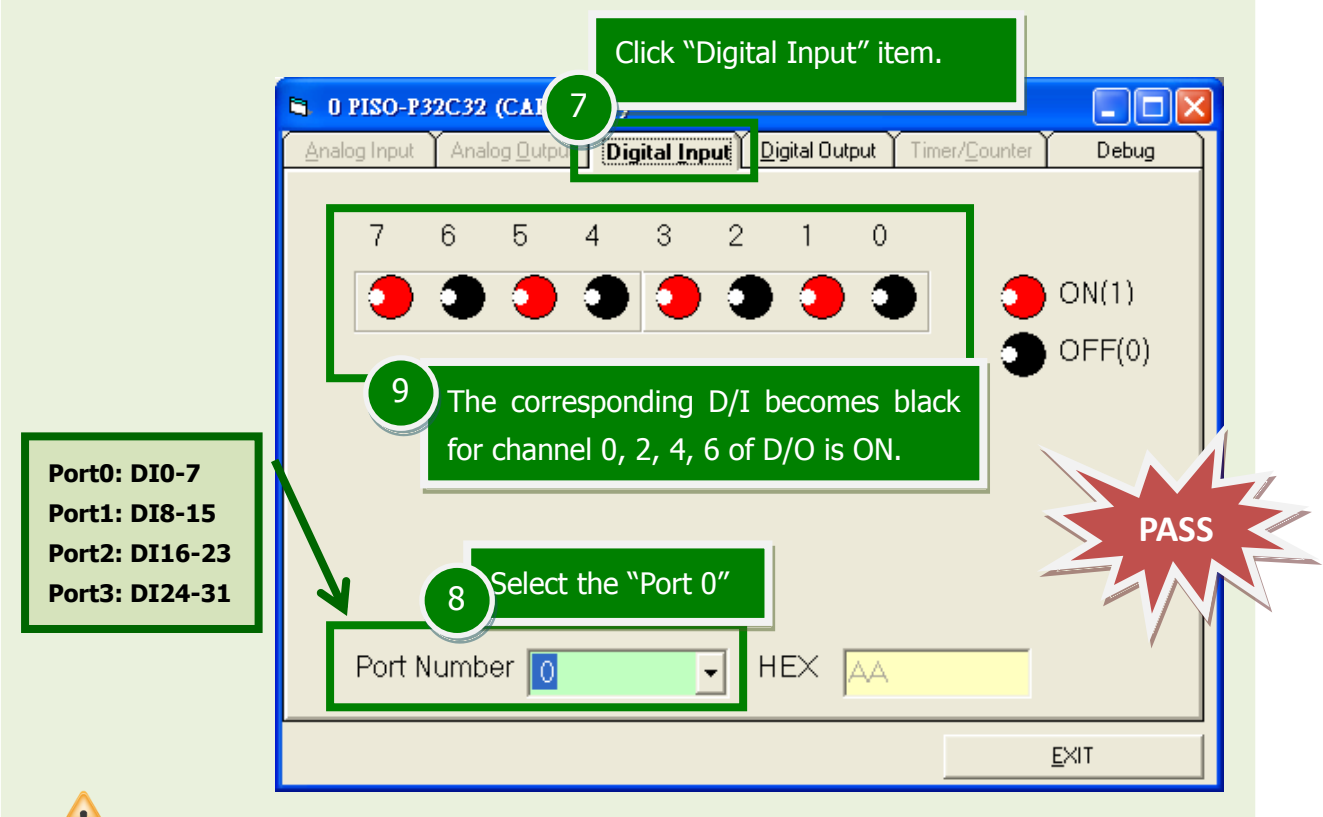

All the D/I should become red because all the D/O is OFF (uncheck).

## **Related Information**

- PISO-1730U Card Product Page: http://www.icpdas.com/root/product/solutions/pc based io board/pci/piso-1730u.html
- DN-37, CA-3710 and DP-665 page (optional): http://www.icpdas.com/products/DAQ/screw\_terminal/dn\_37.htm http://www.icpdas.com/products/Accessories/power\_supply/dp-665.htm http://www.icpdas.com/products/Accessories/cable/cable\_selection.htm
- Documentation and Software: CD:\NAPDOS\PCI\UniDAQ\ http://ftp.icpdas.com/pub/cd/iocard/pci/napdos/pci/unidag/